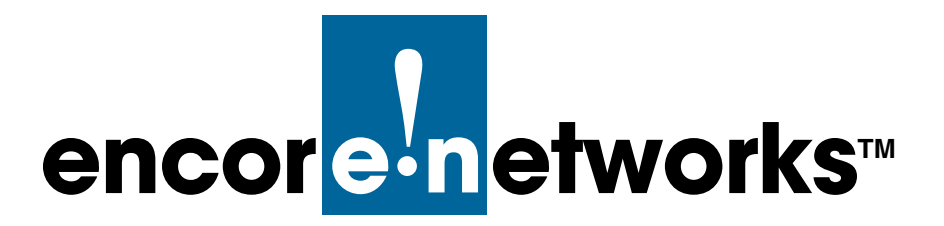

Version A.3 February 2013

© 2013 Encore Networks, Inc. All rights reserved.

# **BANDIT III Quick Configuration Guide**

## 3<sup>rd</sup> of 3 QuickStart Guides for the BANDIT III

The BANDIT II<sup>™</sup> and the BANDIT III<sup>™</sup> are ROHS-compliant devices in the BANDIT<sup>™</sup> product family. The chassis also have models that been hardened for performance in environmentally harsh conditions.

Figure 1 illustrates a sample satellite network. The diagram has blanks for IP addresses. You can fill these blanks with information for configuring the network devices.

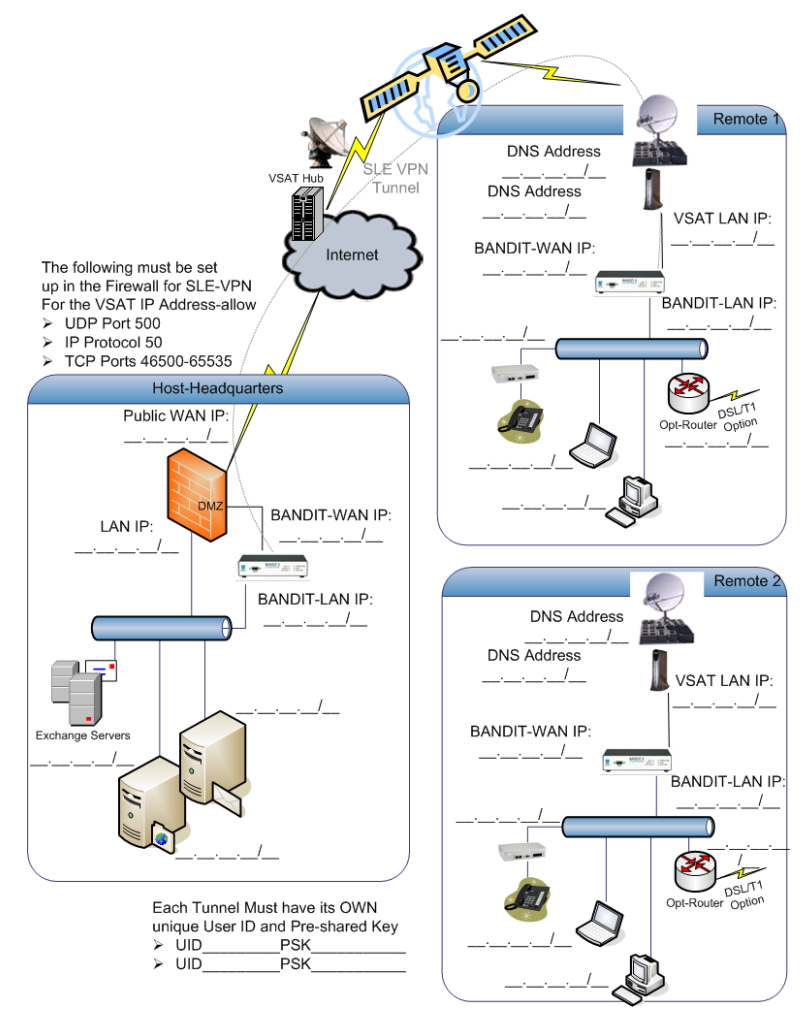

Figure 1. Sample Satellite Network

## Configuring the Initiating Device

**1** On the initiator unit, log into the BANDIT. After the Main Menu has been displayed, select:

#### Quickstart Config Builder

**2** Then select:

#### GENERIC

**3** Then select:

#### Ethernet WAN VPN Gateway (Initiator)

**4** Then configure the parameters as shown below.

Startup Configuration Parameters

\_\_\_\_\_

- 1) System Name : (Give any name here)
- 2) LAN Interface IP : (Give Lan IP and subnet here)
- 3) WAN Interface IP : (Give Wan IP and subnet here)
- 4) Primary DNS Server : (Give your DNS IP address here)

5) VPN Gateway : (The VPN Gateway address is the WAN IP address of the TERMINATING Bandit II or 111)

6) VPN User ID : (Enter VPN User ID here. NOTE: They MUST match on both Bandit II or III units)

7) VPN Pre-Shared Key : (Enter VPN Pre-Shared Key here. NOTE: They MUST match on both Bandit II Or III units)

8) Remote Ping/Subnet : (The Remote Ping/Subnet is the LAN IP address of the Terminating Bandit II or Bandit III)

**5** After parameters 1 to 8 (listed above) have been configured, choose:

L) Load Above Config

**6** Then select:

Y)Yes

**7** Then select:

R)Reset

**8** Then select:

Y) Yes

**9** Press the ENTER key on your keyboard. You will see the following message.

```
Unit resetting.
```

### Configuring the Terminating Device

1 On the terminating unit, log into the BANDIT. After the Main Menu has been displayed, select:

QuickStart Config Builder

**2** Then select:

GENERIC

**3** Then select:

Ethernet WAN VPN Gateway (Terminator)

#### **4** Then configure the parameters as shown below.

Startup Configuration Parameters

\_\_\_\_\_

- 1) System Name : (Give any name here)
- 2) LAN Interface IP : (Give Lan IP and subnet here)
- 3) WAN Interface IP : (Give Wan IP and subnet here)

4) VPN User ID : (Enter VPN User ID here. NOTE: They MUST match on both Bandit II or III units)

5) VPN Pre-Shared Key : (Enter VPN Pre-Shared Key here. NOTE: They MUST match on both Bandit II or III units)

- **5** After parameters 1 to 5 (listed above) have been configured, choose:
  - L) Load Above Config
- **6** Then select:

Y)Yes

7 Then select:

R)Reset

8 Then select:

Y) Yes

**9** Press the ENTER key on your keyboard. You will see the following message.

Unit resetting.

- **10** Now get back to the Main Menu of the terminating unit and choose:
  - 2) Typical Configuration
- **11** Then select:
  - 5) IP/VPN Policies
- **12** Then select:
  - 2) Policy Table

**13** Then select:

```
M)Modify entry #1
```

- **14** Go to DESTINATION ADDRESS (LOW) and also DESTINATION ADDRESS (HIGH) and enter the COMPLETE subnet range of the INITIATOR's LAN range.
- **15** Once you have entered this information, press the ESC key. If it asks to SAVE CHANGES, press Y)YES.
- 16 Keep pressing the ESC key back to the Main Menu. Then select WRITE and RESET.

At this point, the configuration is done.

## Notes

If you have a firewall or a router in front of the BANDIT devices, make sure the following ports are opened in both directions:

- IP Protocol 50
- UDP Port 500
- TCP Ports 46500 through 65535

## Statistics

- 1 After both units are completely configured and reset, get to the Main Menu for one of them, and choose:
  - S) Statistics
- **2** Then select:
  - V) VPN
- **3** Look at the bottom of the first screen and see "Number of Tunnels Up." It should be 1.
- **4** Press the spacebar to get to the second page and look up at the top at the MINUTES and SECONDS.
- **5** Keep refreshing the screen by pressing your spacebar and monitor this until it gets passed the 2 minute, 5 second mark.

**Note:** If the tunnel stays up after that point you are good to go. If it drops after 2 minutes and 5 seconds you still have items to address in the network.

## Additional Configuration

After you have done this, if you want to add subnets from the HQ side to the Remote side, perform the following procedures.

## A More Configuration on the Remote Unit

- **1** On the Main Menu, select:
  - 2) Typical Config

- **2** Then select:
  - 5) IP/VPN Policies
- **3** Then select:
  - 2) Policy table
- **4** Then select:
  - C) Copy # 1 and insert before #2
- **5** Then select:
  - M) Modify #2
- **6** Change the Destination address (Low and High) to that of the other subnet, at the HQ side.
- 7 Add more entries to the policy table, if needed.

**Note:** Make sure the ALLOW ALL entry stays at the bottom of this list.

- **8** Once you are done, press ESC. If it prompts you to SAVE CHANGES, press Y) YES.
- **9** ESC back to the Main Menu and WRITE and RESET unit.

## B More Configuration on the HQ Device

- **1** On the Main Menu, select:
  - 2) Typical Config
- **2** Then select:
  - 3) IP Static Routes
- **3** Then select:
  - A) Add
- **4** Add a route in here pointing to the other subnet, enter that subnet mask, and the next hop router to get there.
- **5** ESC back to Typical Configuration menu. Select the following:
  - 5) IP/VPN Policies
- 6 Then select:
  - 2) Policy table
- **7** Then select:
  - C) Copy # 1 and insert before #2
- 8 Then select:
  - M) Modify #2
- **9** Change the SOURCE address (Low and High) to that of the other subnet, at the HQ side.

**10** Add more entries to the policy table, if needed.

Note: Make sure the ALLOW ALL entry stays at the bottom of this list.

- **11** Once you are done, press ESC. If it prompts you to SAVE CHANGES, press Y) YES.
- **12** ESC back to the Main Menu and select WRITE and RESET unit.

Note: Also see the BANDIT II and BANDIT III Expanded Configuration Guide.